## 无线网络接入使用说明

(本说明针对 windows 7 旗舰版 吴兆立编辑)

一、无线网络接入

首先启动无线网卡,保证能够接收无线信号。

1、SSID 为 ChinaNet 的无线网络接入

①鼠标左键单击桌面右下角"网络链接",如下图示:

或者在"控制面板\网络和 Internet\网络连接"中双击"无线网络链接",如

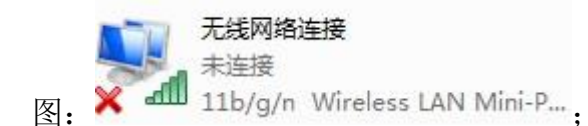

②展开界面如下图示:

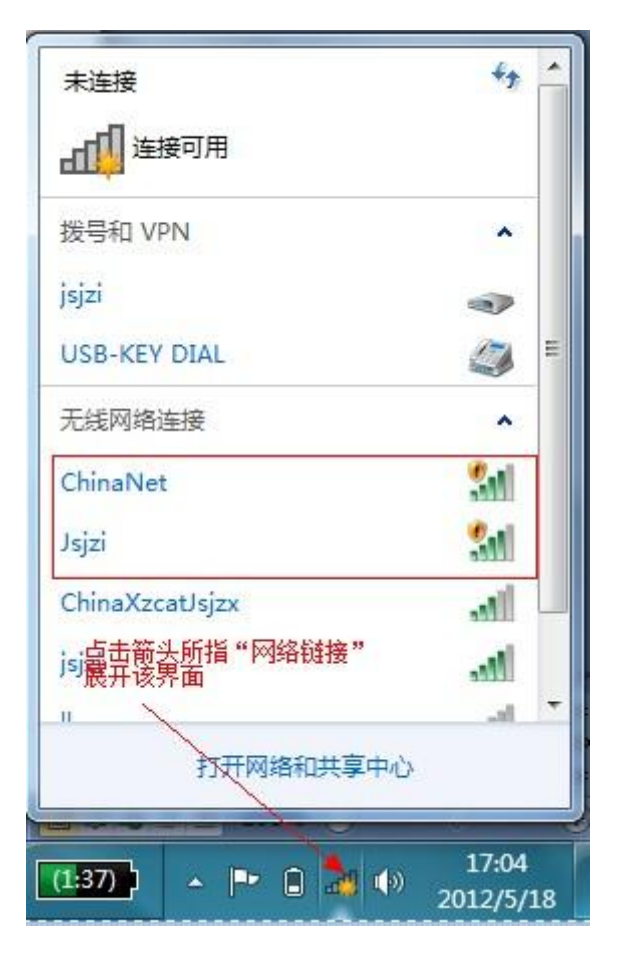

③鼠标左键点击 SSID 为 ChinaNet 的无线网络,选择 即可; ④当显示器右下角的无线网络链接显示为 可,标志已经连入网络; ⑤展开 IE (或者其他浏览器)访问网络时,系统会自动推送出一个 认证页面 (网址:https://wlan.ct10000.com),在"其他帐号登录" 框中录入江苏电信局分配的"帐号"与"密码",点击"登录"完成 用户认证登录,即可访问 Internet;如下图:

|                                                                                                    |                                                                                                    | 中国电信股份有限公司<br>China Telecom Corporation Limited |
|----------------------------------------------------------------------------------------------------|----------------------------------------------------------------------------------------------------|-------------------------------------------------|
| 首页    热点搜                                                                                                    | 索 网上营业厅 常见问题 时长卡购买                                                                                                    | <u>English</u>                                  |
| 手机账号登录         账号:       ● 保存账号         密码:       ● 安示         建泉         其他账号登录         账号:       10018         开户地:       江苏         平力地:       江苏         愛示         密码:       ● 安示         東訪異遊登录 (Roaming Visitor login)        select ▼       Go | 日前中国电信为用户提供以下几种帐号类型:<br>1、手机帐号<br>2、中国移动、中国联通手机号码;<br>3、中国移动、中国联通手机号码<br>3、动道过点击"获取密码" 按钮将wiFi上网密码以短信形式<br>发送至用户手机。<br>2、其他帐号<br>3 中国电信天翼宽带套镯用户、88、89尊享用户;电信用户<br>可通过访问开户地的网上营业厅或致电10000号查询密码。<br>3 wiFi时长卡帐号是中国电信提供的以使用时间为计费标准<br>的Internet网络服务产品;<br>3 电信小灵通用户可在其他帐号中填写号码,并点击"获取<br>密码"按钮,wifi上网密码将以短信方式发送至小灵通。<br>MIFI时长下) 在我知天 |                                                 |

| <b>史中国电信</b>               | NET ((WIFI)))                                                                                                    | 中国电信股份有限公司<br>China Telecom Corporation Limited |
|----------------------------|----------------------------------------------------------------------------------------------------|-------------------------------------------------|
|                            | 首页 热点搜索 网上营业厅 常见问题 时长卡购买                                                                                                    | English                                         |
|                            | 登录成功         欢迎使用中国电信天翼宽带wiFi网络         您本次上网时间:       00:00:14         ▲ 如喬上网, 请您重新打开一个浏览器窗口<br>在您上网期间, 请保留本页面         ▲ 如喬上网期间, 请保留本页面         西开网缩 |                                                 |
| 客户服务热线 Customer Hotiline C | 0000                                                                                                    | 版权所有 中国电信集团公司                                   |

⑥为节省上网时长,在登录成功界面点击

| 网页的 | 消息                           | X         |
|-----|------------------------------|-----------|
|     | 尊敬的用户您好,您已确认下线,如需继续使用 <br>录! | 网络服务,请重新登 |
|     |                              | 确定        |

断开网络成功

欢迎您再次使用中国电信WiFi网络

重新登录

断开网络

,弹出如下图示:

即可完成网络断开。

2、SSID 为 Jsjzi 的无线网络接入

① 鼠标左键单击桌面右下角"网络链接",如下图示:
98% C 本学 C 2012/5/18

或者在"控制面板\网络和 Internet\网络连接"中双击"无线网络链接",如

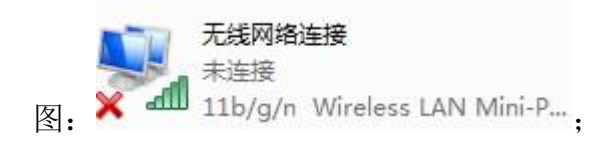

②展开界面如下图示:

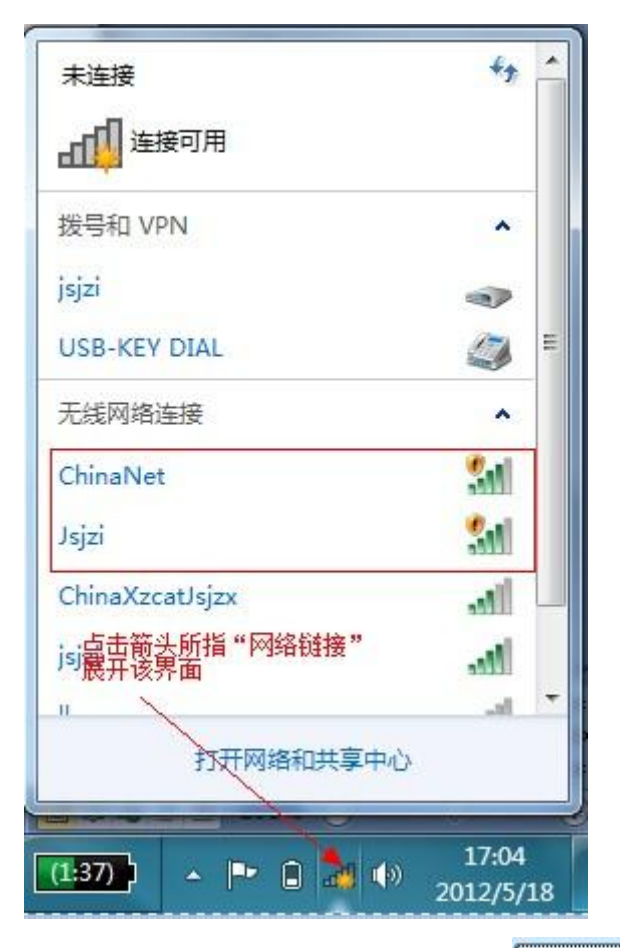

③鼠标左键点击 SSID 为 Jsjzi 的无线网络,选择 建 即可; ④当显示器右下角的无线网络链接显示为 可时,标志已经连入网络; ⑤展开 IE (或者其他浏览器)访问网络时,系统会自动推送出一个 认证页面 (网址:http://211.70.248.36/portal),在"用户登录" 框中录入学校信息化管理服务中心分配的"帐号"与"密码",点击 "提交",显示"登陆成功"提示,点击"确定"完成用户认证登录, 即可访问 Internet;如下图:

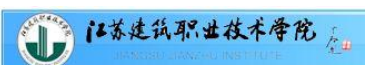

根据国家相关法律和学校相关规定,我校校园网络采用实名认证,所有用户在访问外网 校园网公告时,都需要登录认证;访问校内资源不需要登录认证。

| 江苏建筑职业       | 2技术学院网络接入系统   |                                       |
|--------------|---------------|---------------------------------------|
|              |               | 用户登录                                  |
| M            |               | 用户名: 10018                            |
| $\frown$     |               | 密 码:                                  |
| ~~~~         |               |                                       |
|              |               | 提 交 重 置 忘记密码                          |
|              |               |                                       |
|              |               |                                       |
|              | 江苏建筑职业技术学院 现代 | 代教育技术中心                               |
|              | 来自网页的消息       |                                       |
|              |               |                                       |
|              |               | 龙功                                    |
|              |               |                                       |
|              |               |                                       |
|              | 御             | 锭                                     |
|              |               |                                       |
| ₩ は茶津谷駅井井木屋1 |               | 家相关法律和学校相关规定,从2012年3月起,我校校园网络采用实名认证,所 |
|              | 校园网公告有用户在访问   | 的检测,都需要宣求认证;访问预内资源不需要宣求认证。            |
|              |               |                                       |

 
 町户名
 用户姓名
 使用服务
 登录时间
 在线时长
 上行流望
 下行流望
 洛区域
 IP地址
 MAC地址

 10018
 吴兆立
 免费服务
 2012-05-21 16:02:12
 0秒
 08
 08
 未知区域
 180.209.32.203
 00:24:2c:e7:1e:a6

江苏建筑职业技术学院 现代教育技术中心

⑥为节省上网时长,在登录成功界面点击 下线,弹出如下图示:

| 来自网页的消息 | 23 |
|---------|----|
| 🛕 下线成   | 功  |
| 确题      | Ê  |

点击"确定"回到 portal 推送的登录界面,即可完成网络断开。

二、有线网络接入

1、有线网络的接入

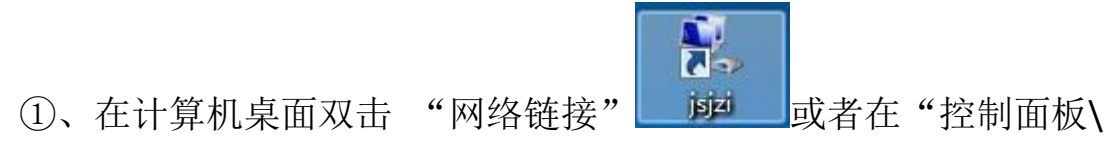

网络和 Internet\网络连接"中双击 "WAN Miniport(PPPOE)"

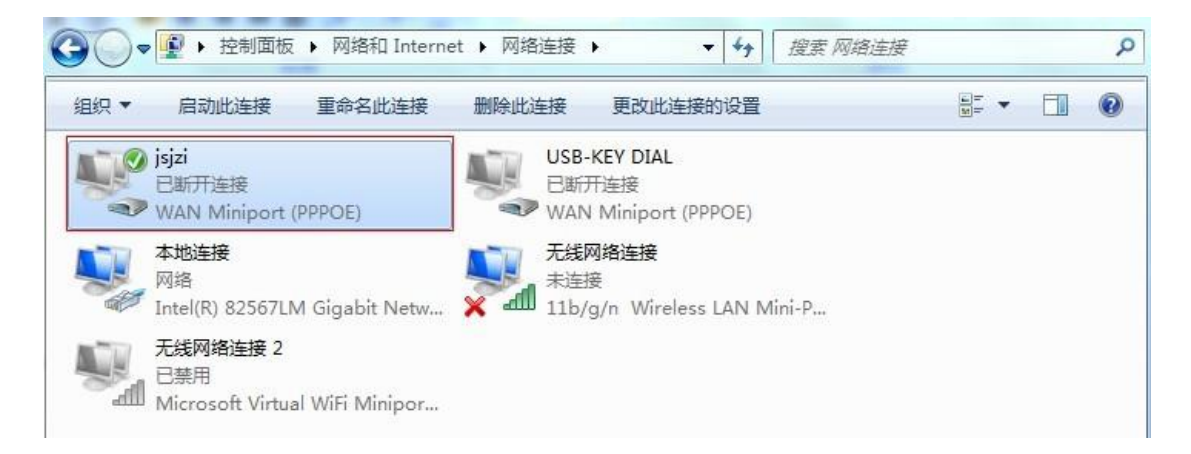

即可看到拨号登录界面。

②、在拨号登录界面,录入"用户名"和"密码",如果用户名与密码无误,点击"连接"就可以完成连接;如下图示:

| 🍧 连接 jsjzi     |                                                            | ×          |  |
|----------------|------------------------------------------------------------|------------|--|
|                |                                                            |            |  |
| 用户名(0):        | 10018                                                      |            |  |
| 密码(P):         | *****                                                      |            |  |
| ○ 注问使<br>连接(C) | 中止に17年かにロッヘ (A)<br>取消 ・・・・・・・・・・・・・・・・・・・・・・・・・・・・・・・・・・・・ | 性(0) 帮助(H) |  |
| Et             | E验证用户名和密码<br>取消                                            |            |  |
| 正在连接到 jsj      | zi<br>王网络上注册您的计算机                                          | p          |  |
|                | 取消                                                         |            |  |

③、拨号连接成功后,拨号界面最小化至计算机窗口右下角;此时可 以通过浏览器访问网络资源。

注: 该上网方式不受时间和资源限制。

2、有线网络拨号创建

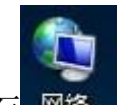

①、在计算机桌面 网络 上单击鼠标 "右键",选择"属性",或者在

计算机桌面右下角"<sup>谭</sup>"<sup>17:42</sup> 2012/5/21"处单击鼠标"左键",选择

"打开网络和共享中心",如下图示:

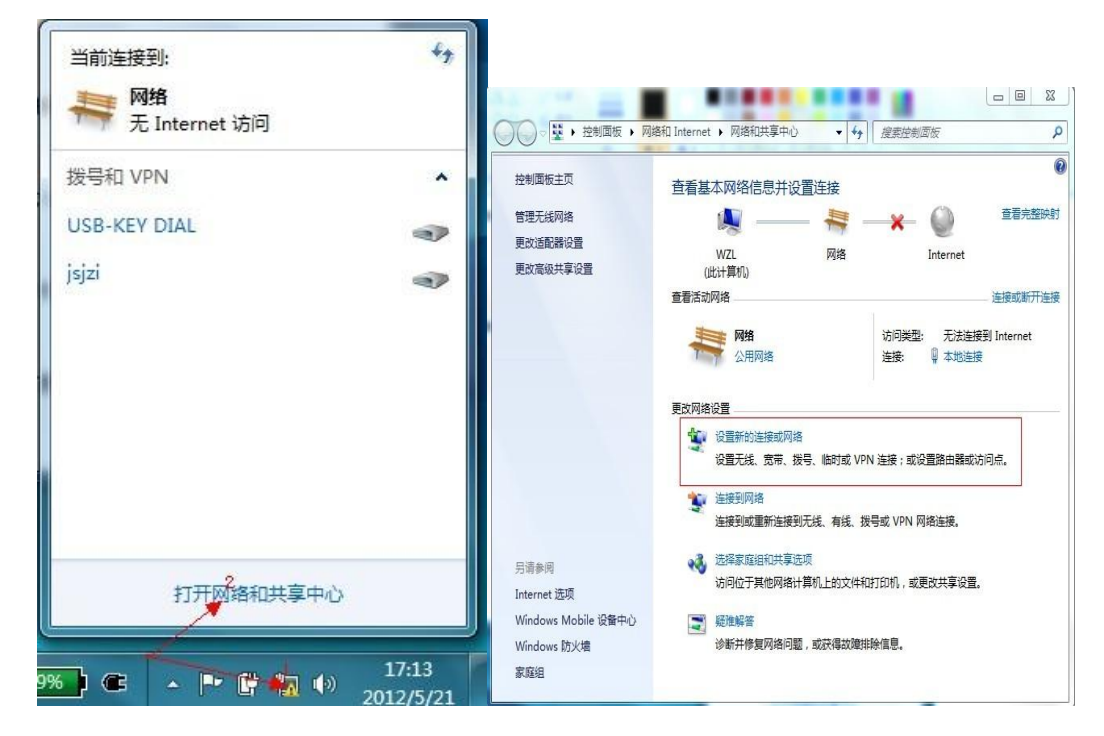

②、选择"设置新的网络连接或网络",展开如下图示:

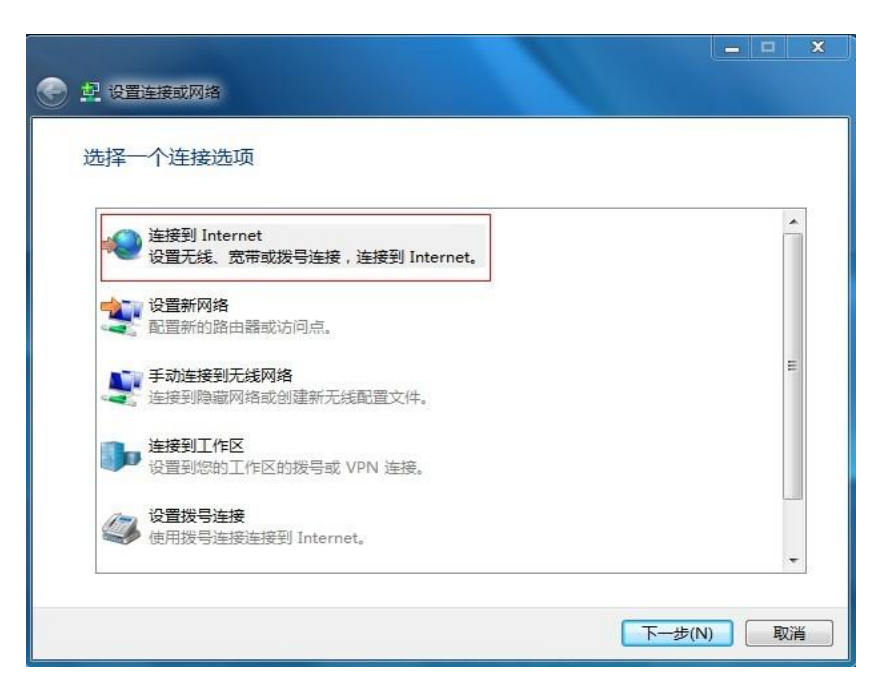

③、选择"连接到 Internet",单击"下一步",展开如下图示:

|                                                                       | <br>x |
|-----------------------------------------------------------------------|-------|
| 您想使用一个已有的连接吗?                                                         |       |
| <ul> <li>否,创建新车接(C)</li> <li>是,选择现有的连接(E)</li> </ul>                  |       |
| isjzi<br>WAN Miniport (PPPOE)<br>USB-KEY DIAL<br>WAN Miniport (PPPOE) |       |
| (1)世一王                                                                | 以消    |

④、选择"否,创建新连接",单击"下一步",展开如下图示:

|                                           |   |   | × |
|-------------------------------------------|---|---|---|
| 😧 🔹 连接到 Internet                          |   |   |   |
| 您想如何连接?                                   |   |   |   |
| ■■■】 无线(W)<br>使用无线路由器或无线网络连接。             |   |   |   |
| ● 一方带(PPPoE)(R)<br>使用需要用户名和密码的 DSL 或电缆连接。 |   |   | k |
| 送导(D)<br>使用拨号调制解调器或 ISDN 连接。              |   |   |   |
| 帮助我选择                                     |   |   |   |
|                                           | [ | 取 | 消 |

⑤、选择"宽带 (PPPoE)", 展开如下图示:

| 用户名(U):  | 10018                                             |  |
|----------|---------------------------------------------------|--|
| 密码(P):   | •••••                                             |  |
|          | <ul> <li>显示字符(S)</li> <li>记住此密码(R)</li> </ul>     |  |
| 连接名称(N): | jsjzi                                             |  |
| 连接名称(N): | jsjzi<br>给该链接创建一个名称<br>此连接(A)<br>以访问这台计算机的人使用此连接。 |  |

⑥、在"用户名"和"密码"处录入信息化管理服务中心下发的本人 帐号与密码;连接名称是用一个字符串说明该网络连接名称,可以自 由设置,此处使用"jsjzi"表示是学校的网络连接;然后点击"连 接",如果"用户名"和"密码"无误,即可完成网络的测试连接。

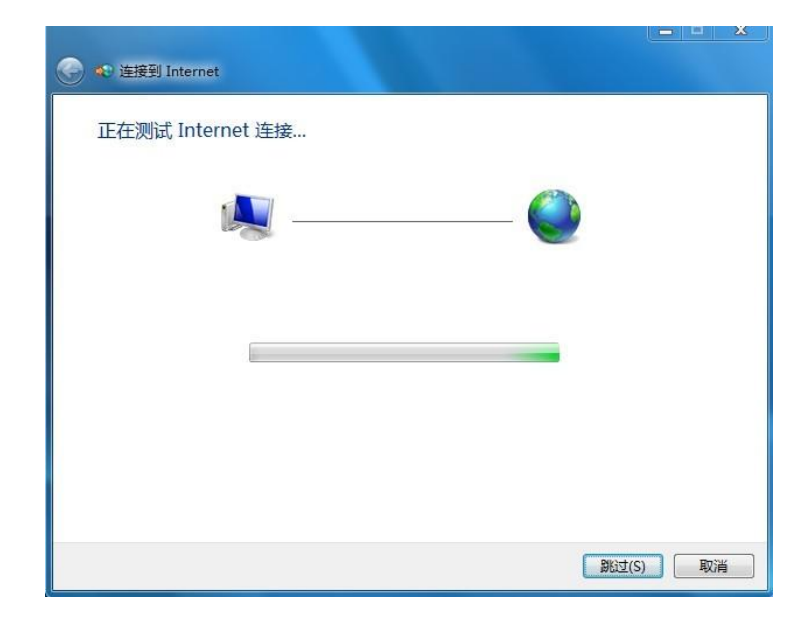

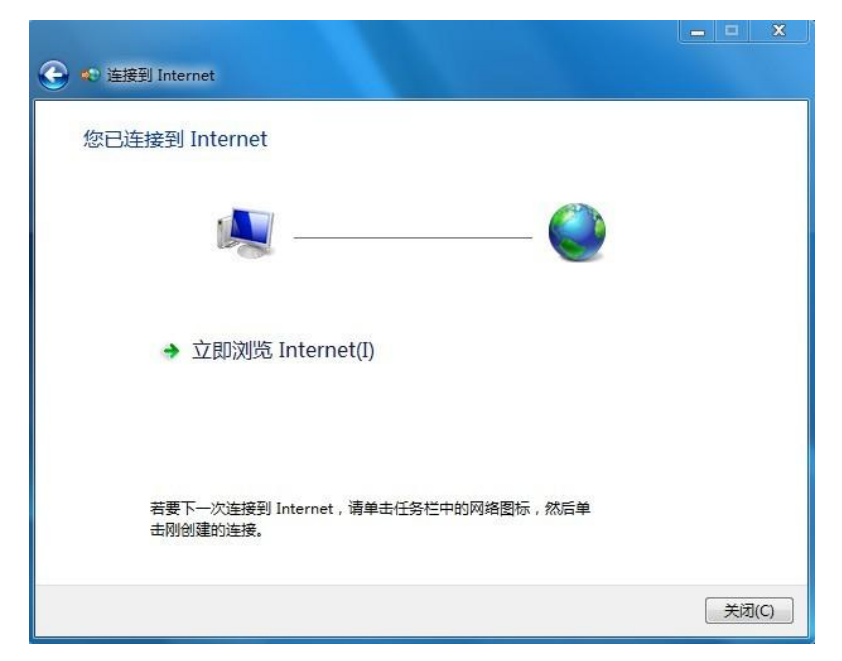

⑦、点击"关闭",就可以正常上网浏览网络资源。

3、创建拨号上网的桌面快捷方式

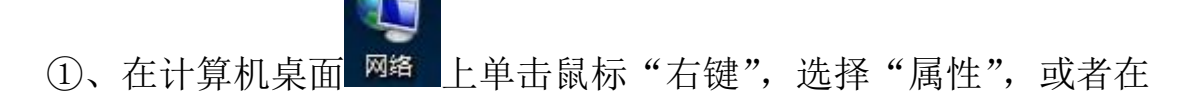

计算机桌面右下角"<sup>谭</sup>"<sup>2012/5/21</sup>"处单击鼠标"左键",选择

"打开网络和共享中心";

| 当前连接到:                                    | \$7   |
|-------------------------------------------|-------|
| NA REAL REAL REAL REAL REAL REAL REAL REA |       |
| 拨号和 VPN                                   | ^     |
| USB-KEY DIAL                              |       |
| jsjzi                                     | •     |
|                                           |       |
|                                           |       |
|                                           |       |
|                                           |       |
|                                           |       |
| 打开网络和共享中心                                 |       |
| 6                                         |       |
|                                           | 17:13 |

展开如下图示:

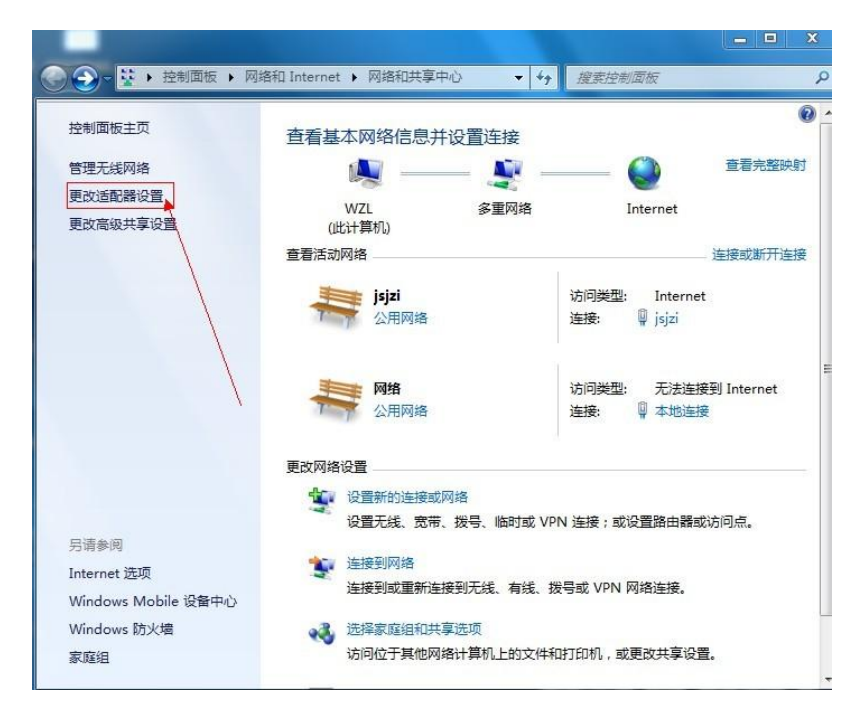

②、选择"更改适配器设置",展开如下图示:

| Come · 控制面板 · 网络和 Interne                         | st ▶ 网络连接 ▶                                   |
|---------------------------------------------------|-----------------------------------------------|
| 组织 ▼                                              |                                               |
| jsjzi<br>jsjzi<br>WAN Miniport (PPPOE)            | USB-KEY DIAL<br>已断开连接<br>WAN Miniport (PPPOE) |
| 本地连接<br>网络<br>Intel(R) 82567LM Gigabit Netw       | 无线网络连接<br>未连接<br>11b/g/n Wireless LAN Mini-P  |
| 无线网络连接 2<br>已禁用<br>Microsoft Virtual WiFi Minipor |                                               |

③、在名称为"jsjzi"的网络连接上单击鼠标右键,展开如下图示:

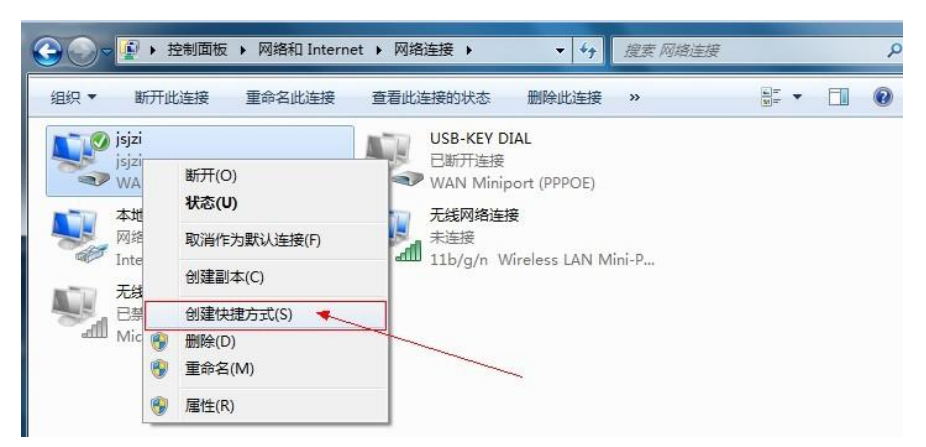

④、选择"创建快捷方式",弹出如下界面,选择"是";

| Â | Windows 无法在当前位置创建快捷方式。<br>要把快捷方式放在桌面上吗? |
|---|-----------------------------------------|
|   |                                         |

⑤、在计算机桌面就会看到一个宽带拨号上网的快捷方式,连接名称 是 js jz i, 今后拨号上网就可以通过双击该链接完成。

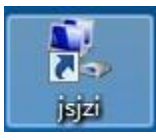

注: 以上配置根据计算机操作系统不同有异, 此文档仅供参考。

电话技术支持: 0516-83889076 荣老师、冯老师

0516-83996183 吴老师

信息化管理服务中心

二O一三年三月二十九日